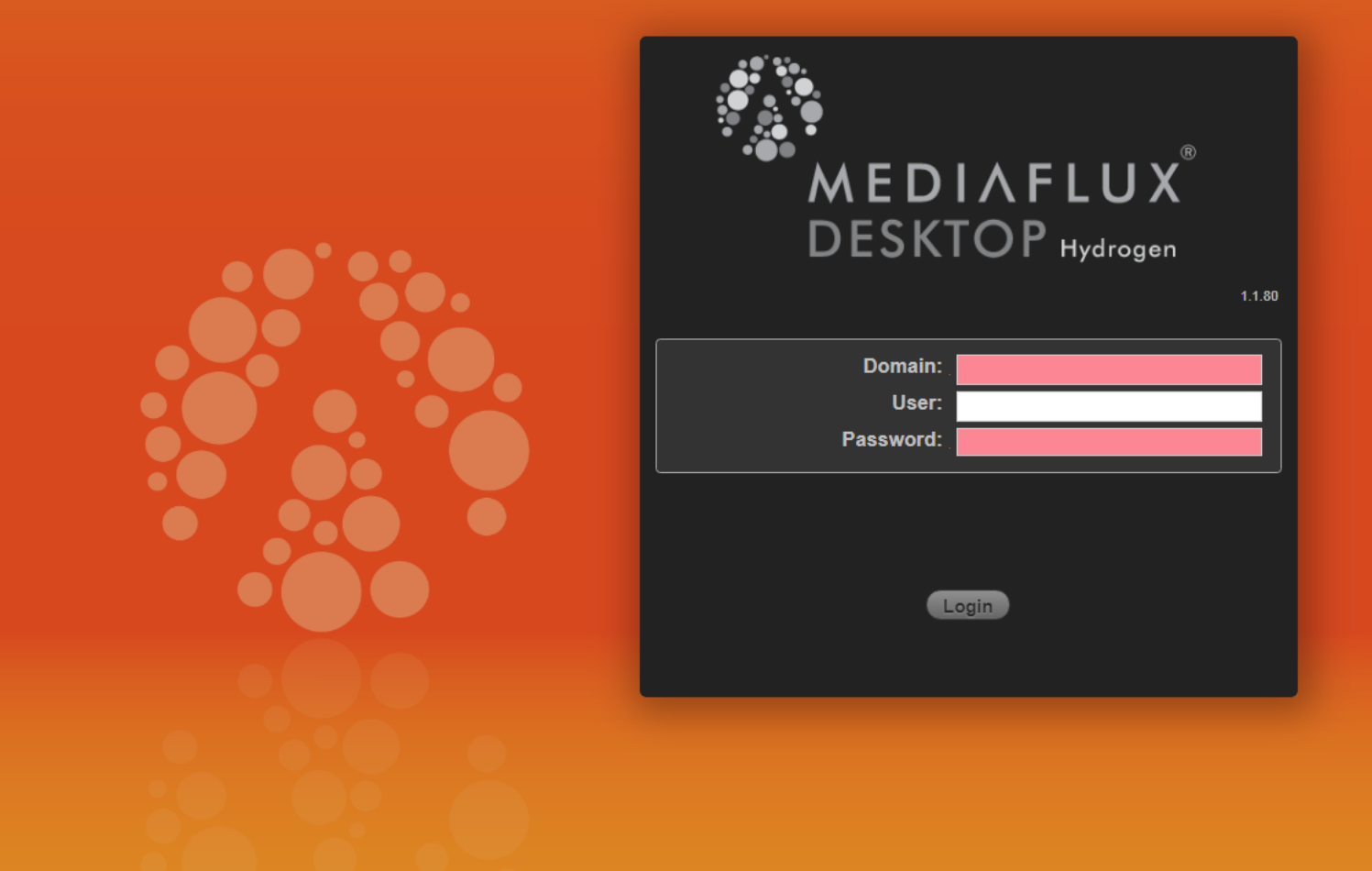

1. Open your browser and go to <u>https://mediaflux.vicnode.org.au/desktop/?dti=no</u>, which should take you to a screen like the one shown here.

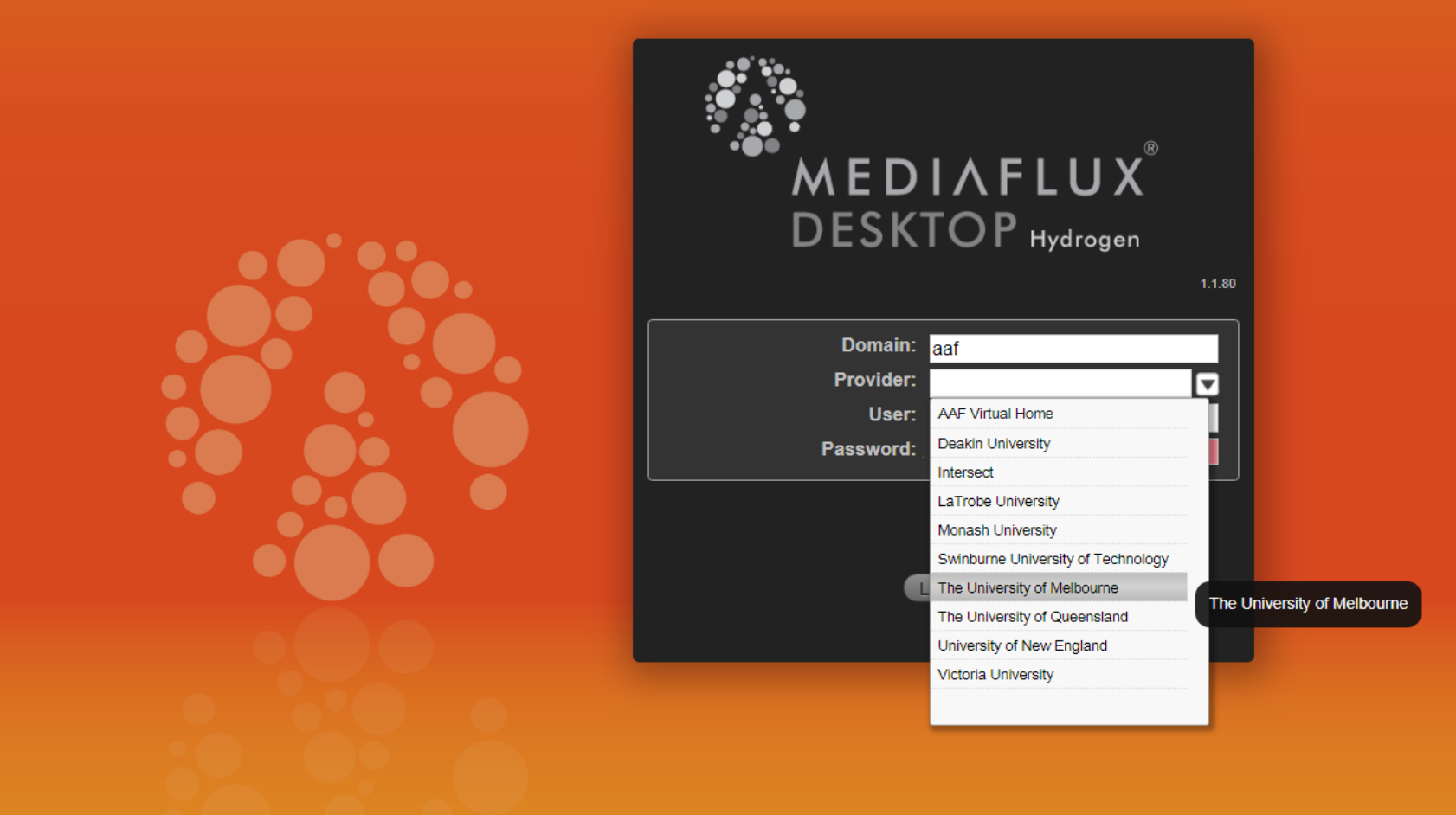

2. In the **Domain** field, enter "aaf" (without the inverted commas) and hit Tab, then select The University of Melbourne as **Provider.** 

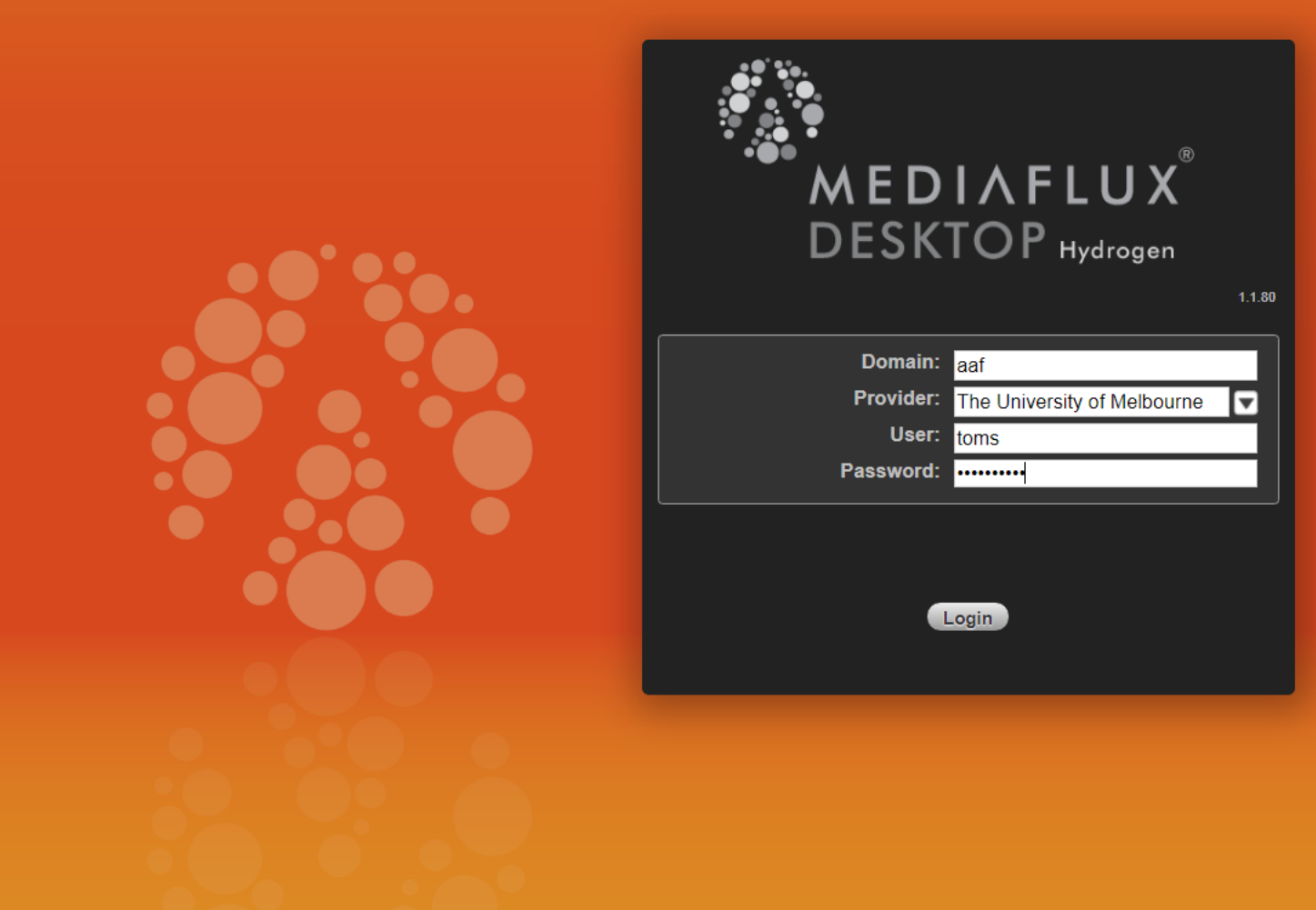

3. Fill in your username and password, then login.

DESKTOP 🔻

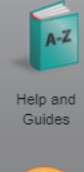

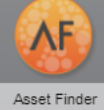

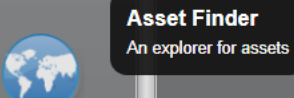

Asset Map

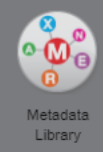

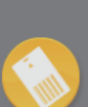

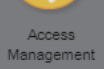

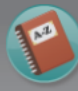

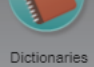

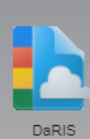

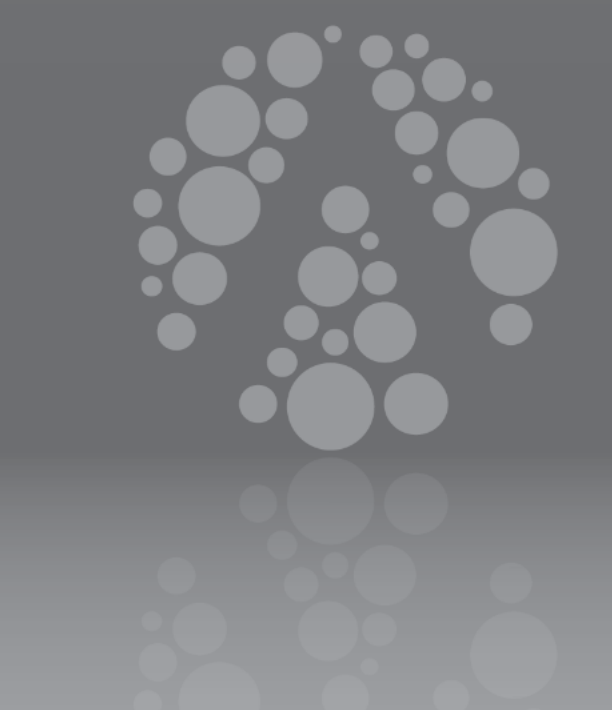

🚯 DESKTOP 🔻 🤘

server: connected aaf:unimelb:toms [Tom Schmidt]

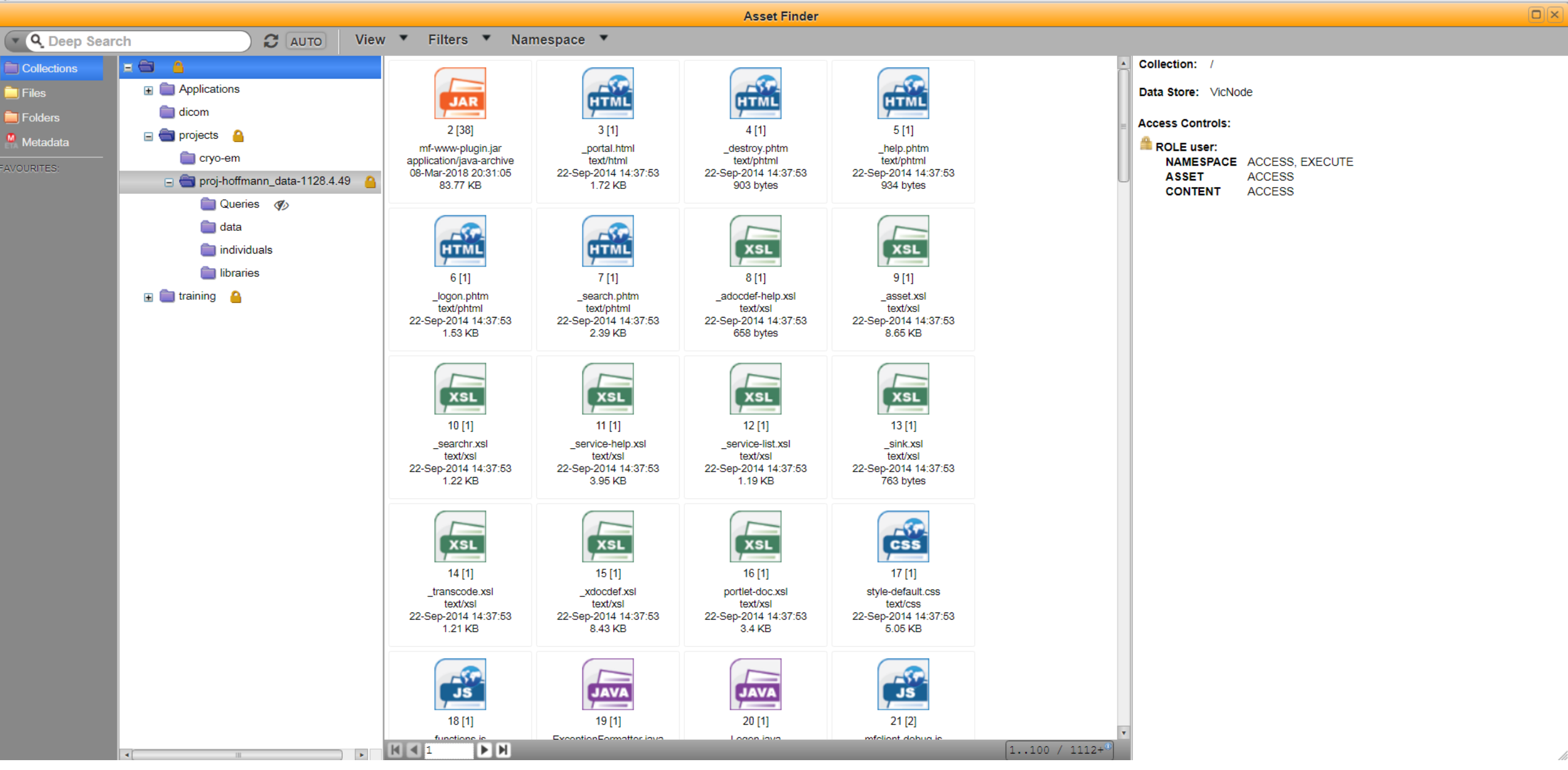

5. Click the + next to **projects**, then select the + next to **projects/proj-hoffmann\_data-1128.4.49**. This shows the three 'namespaces' that we'll be dealing with: **data**, **individuals** and **libraries**.

![](_page_5_Figure_0.jpeg)

6.

server: connected aaf:unimelb:toms [Tom Schmidt]

![](_page_5_Figure_3.jpeg)

The **data** namespace contains sequence library files. Each of these files contains the raw forward and reverse reads of a NGS library (usually 2 files). See Uploading\_libraries\_to\_mediaflux for details of how to prepare and upload libraries to **data**.

🏠 DESKTOP 🔻 (

Asset Finder **Q** Deep Search C AUTO View 🔻 Filters Vamespace V 🖃 💼 Collections Inherited Quota: Applications allocation: 5 TB used: 535.955 GB 📃 Files 89% free dicom Folders 35280960 [14] 35281030 [12] 35281033 [9] 35281798 [9] 🖃 🔄 projects 🛛 🔒 /projects/proj-hoffmann\_data-1128.4.49/individuals chn\_alb\_A001 chn\_alb\_A002 chn\_alb\_A003 chn\_alb\_A004 Collection: 📄 cryo-em 23-Mar-2018 11:24:09 23-Mar-2018 11:24:10 23-Mar-2018 11:24:10 23-Mar-2018 11:58:38 Created: 31-Oct-2017 14:57:32 😑 💼 proj-hoffmann\_data-1128.4.49 🛛 🔒 Modified: 31-Oct-2017 14:58:01 Created By: aaf:t.schmidt@student.unimelb.edu.au [Thomas Ludovic Schmid 💼 Queries 🛛 🛷 Modified By: aaf:tom.schmidt@unimelb.edu.au [Tom Schmidt] 💼 data Data Store Policy: VicNode-Balanced individuals 💼 Description: metadata for individuals contained in libraries libraries 35282328 [7] 35282331 [7] 35282332 [7] 35282341 [7] 🛨 🚞 training chn\_alb\_A005 chn\_alb\_A006 chn\_alb\_A009 chn\_alb\_A007 23-Mar-2018 11:24:10 23-Mar-2018 11:24:10 23-Mar-2018 11:24:10 23-Mar-2018 11:24:10 35282371 [7] 35282438 [7] 35282523 [7] 35282969 [7] chn\_alb\_A010 chn\_alb\_A011 chn\_alb\_A012 chn\_alb\_A014 23-Mar-2018 11:24:10 23-Mar-2018 11:24:10 23-Mar-2018 11:24:10 23-Mar-2018 11:24:10 35282980 [7] 35282981 [7] 35282982 [7] 35282985 [7] chn\_alb\_A016 chn\_alb\_A017 chn\_alb\_A019 chn\_alb\_A018 23-Mar-2018 11:24:10 23-Mar-2018 11:24:10 23-Mar-2018 11:24:10 23-Mar-2018 11:24:10

7. The **individuals** namespace contains all relevant information about each individual mosquito/mite/etc that has been included in one of the libraries stored in the **data** namespace.

We can take a closer look at one individual here, "chn\_alb\_A001", by clicking on it.

🕼 DESKTOP 🔻 🔞

server: connected aaf:unimelb:toms [Tom Schmidt]

| • Our production           • Production         • Our production         • Our produc                               |                                    |                                                                                       |                                                       | Asset Finder                                                                                                    |                       |
|----------------------------------------------------------------------------------------------------|------------------------------------|---------------------------------------------------------------------------------------|-------------------------------------------------------|----------------------------------------------------------------------------------------------------|-----------------------|
| Control       Image: Control       Image: Contr                                                                                                    | Contraction Contraction            | ch 🛛 🕄 AUTO View                                                                      | w 🔻 Filters 🔻 Ass                                     | iset 🔻                                                                                                    |                       |
| Image: Non-Section Participants       Image: Non-Section Participants       Image: Non-Section Participants         Image: Non-Section Participants       Image: Non-Section Participants       Image: Non-Section Participants         Image: Non-Section Participants       Image: Non-Section Participants       Image: Non-Section Participants         Image: Non-Section Participants       Image: Non-Section Participants       Image: Non-Section Participants         Image: Non-Section Participants       Image: Non-Section Participants       Image: Non-Section Participants         Image: Non-Section Participants       Image: Non-Section Participants       Image: Non-Section Participants         Image: Non-Section Participants       Image: Non-Section Participants       Image: Non-Section Participants         Image: Non-Section Participants       Image: Non-Section Participants       Image: Non-Section Participants         Image: Non-Section Participants       Image: Non-Section Participants       Image: Non-Section Participants         Image: Non-Section Participants       Image: Non-Section Participants       Image: Non-Section Participants         Image: Non-Section Participants       Image: Non-Section Participants       Image: Non-Section Participants         Image: Non-Section Participants       Image: Non-Section Participants       Image: Non-Section Participants         Image: Non-Section Participant       Image: Non-Section Participants       Im                                                                                                    | Collections Files Folders Metadata | Applications dicom projects cryo-em proj-hoffmann_data-1128.4.49 Queries Queries data | 35280960 [14]<br>chn_alb_A001<br>23-Mar-2018 11:24:09 | Identifier:       35280960         Version:       14         Name:       chn_alb_A001         Type:       content/unknown         Collection:       /projects/proj-hoffmann_data-1128.4.49/individuals         Created:       31-Oct-2017 18:21:00         Modified:       23-Mar-2018 11:24:09         Created By:       aaf:t.schmidt@student.unimelb.edu.au [Thomas Ludovic Schmidt]         Modified By:       system:nkilleen [Neil Killeen]                                                                                                    |                       |
| Solution       Solution       Solution <td< th=""><th></th><th>individuals<br/>ibitraries</th><th>35281030 [12]<br/>chn_alb_A002<br/>23-Mar-2018 11:24:10</th><th>mf-revision-history         user         id 421         domain system         name nkilleen         type modify         proi/boffmann_data-1128.4.49*individuals_metadata</th><th>=</th></td<>                                                                                                    |                                    | individuals<br>ibitraries                                                             | 35281030 [12]<br>chn_alb_A002<br>23-Mar-2018 11:24:10 | mf-revision-history         user         id 421         domain system         name nkilleen         type modify         proi/boffmann_data-1128.4.49*individuals_metadata                                                                                                    | =                     |
| Image: State State Stat |                                    |                                                                                       | 35281033 [9]<br>chn_alb_A003<br>23-Mar-2018 11:24:10  | date_current_update 7120-X+0-individuals_inedudud         date_current_update 7120-X+0-individuals_inedudud         date_current_update 700-X+0-individuals_inedudud         scientific_name_species         scientific_name_species         Adde_control         individual_description         This individual has been extracted and sequenced. The individual was collected as either a larva or pupa in Guangzhou in 2015 from a natural container. It was raised is to adulthood, mated, then sacrificed before being sent to Melbourne. Tom Schmidt investigated fine-scale genetic structure among these individuals in 2016/17. This invision is part of the library P4_CA5YJANXX.         date_collection 25-Sep-2015 00:000         person_collection Dongjing Zhang         dev_stage_collected         Larva or pupa | in a lab<br>Idividual |
| Ana_tube1_label A001 elution A<br>dna_tube1_cocation Hoffmann Lab, -80C Freezer, 3rd Lever, Drawers on RHS, 2nd Column, rows 4 and 5<br>dna_tube1_cocation Hoffmann Lab, -80C Freezer, 3rd Lever, Drawers on RHS, 2nd Column, rows 4 and 5         35282328 [7]       dna_tube2_location Hoffmann Lab, -80C Freezer, 3rd Lever, Drawers on RHS, 2nd Column, rows 4 and 5         35282328 [7]       Relationship       Name       ID       Type       Size         No related assets       No related assets       Name       ID       Type       Size                                                                                                    |                                    |                                                                                       | 35281798 [9]<br>chn_alb_A004<br>23-Mar-2018 11:58:38  | dev_stage_stored_Larva or pupa<br>person_identified_Dongjing Zhang @ Xi Lab<br>isolate_Jiuwei Village<br>isolation_source sample site<br>mol_type genomic DNA<br>publication_id_https://doi.org/10.1371/journal.pntd.0006009<br>sex_female<br>sampling_type field<br>proj-hoffmann_data-1128.4.49:individuals_storage                                                                                                    |                       |
| 35202320 [/]     Relationship     Name     ID     Type     Size       obn_olb_A005     No related assets     No related assets     No                                                                                                    |                                    |                                                                                       | 25293230 [7]                                          | dna_tube1_location Hoffmann Lab, -80C Freezer, 3rd Lever, Drawers on RHS, 2nd Column, rows 4 and 5<br>dna_tube1_conc 14.6<br>dna_tube2_label A001 elution B<br>dna_tube2_location Hoffmann Lab, -80C Freezer, 3rd Lever, Drawers on RHS, 2nd Column, rows 4 and 5<br>initial_storage_solution 80% ethanol                                                                                                    | ·                     |
|                                                                                                    |                                    |                                                                                       | 35262326 [/]                                          | Relationship         Name         ID         Type         Size           No related assets         ID         Type         Size         ID         Type         Size                                                                                                    |                       |

8. The right hand side lists the metadata associated with this individual that has been stored on this server. There are section headings in orange (e.g. individuals\_metadata) and metadata elements in blue (e.g. sex). 🕼 DESKTOP 🔻 ~

server: connected aaf:unimelb:toms [Tom Schmidt]

|                                                                                                    |                |                                                                                                    | Asset Finder                                                                                                    |                    |
|----------------------------------------------------------------------------------------------------|----------------|----------------------------------------------------------------------------------------------------|----------------------------------------------------------------------------------------------------|--------------------|
| • Q Deep Sear                                                                                                    | ch C AUTO View | w 🔻 Filters 🔻 Ass                                                                                              | et 🔻                                                                                                    |                    |
| Collections Collections Colle | cn View        | 35280960 [14]<br>chn_alb_A001<br>23-Mar-2018 11:24:09<br>35281030 [12]<br>chn_alb_A002<br>23-Mar-2018 11:24:10 | proj-hoffmann_data-1128.4.49:individuals_metadata          date_current_update 31-Oct-2017 00:00:00         person_current_update Tom Schmidt         scientific_name_species Addes albopictus         common_name_species Addes albopictus         common_name_species Addes albopictus         common_name_species Addes albopictus         is part of the library P4_CASYJANXX.         date_collection 25-Sep-2015 00:00:00         person_collection Dongling Zhang         dev_stage_stored Larva or pupa         dev_stage_stored Larva or pupa         person_identified Dongling Zhang @ XI Lab         isolation_source sample site         mol_type genomic DNA         publication_id in thrs://doi.org/10.1371/journal.pntd.0006009         sex female         sampling type field         proj-hoffmann_data-1128.4.49:individuals_storage         dna_tube1_label A001 elution A         dna_tube1_label A001 elution A         dna_tube1_coart 146 | ı a lab<br>ividual |
|                                                                                                    |                | 35281033 [9]<br>chn_alb_A003<br>23-Mar-2018 11:24:10                                                           | cha_tube1_conc 14.6         dna_tube2_location Hoffmann Lab, -80C Freezer, 3rd Lever, Drawers on RHS, 2nd Column, rows 4 and 5         initial_storage_solution 80% ethanol         proj-hoffmann_data-1128.4.49:individuals_locations         country China         subregion Guangzhou City         specific_location Juwei Village         sampling_scheme       Collected from natural containers in Guangzhou. All individuals from the same isolate (sample site) were collected near to each other but not necessarily from the same cont         latitude 23.10671389         longitude 113.4452778                                                                                                    | ≡,<br>tainer.      |
|                                                                                                    |                | 35281798 [9]<br>chn_alb_A004<br>23-Mar-2018 11:58:38                                                           | proj-hoffmann_data-1128.4.49:individuals_store-and-retrieve<br>radseq_library_name_P4_CA5YJANXX<br>radseq_library_alias_P4<br>raw_sequence_filename_P4_CA5YJANXX_NoIndex_L002_R1.fastq.gz P4_CA5YJANXX_NoIndex_L002_R2.fastq.gz<br>barcode_reference_list_pearg_bc2017<br>p1_barcode_code_sequence 3 ACGTCA<br>p2_barcode_code_sequence 1 CATGAC<br>proj-hoffmann_data-1128.4.49:individuals_name<br>individual_code_chn_alb_A001<br>individual_code_alias_A001                                                                                                    |                    |
|                                                                                                    |                | 35282328 [7]                                                                                                   | Relationship         Name         ID         Type         Size                                                                                                    |                    |
|                                                                                                    |                |                                                                                                    | NU Telateu assels                                                                                                    | 4                  |

Scrolling down, we see all the metadata listed for "chn\_alb\_A001". 9.

🏠 DESKTOP 🔻 (

10.

Asset Finder

![](_page_9_Picture_3.jpeg)

The **libraries** namespace contains all relevant information about each library stored in **data**. We can take a look at library "P4\_CA5YJANXX", which contains the individual "chn\_alb\_A001", by clicking on it. The metadata stored here shows where everything is stored, what chemistry was used during sequencing, and, if possible, how to follow up with the sequencing facility to retrieve a lost library.